# Tutorial: come creare un profilo su Strava e come collegarlo a Garmin connect/Polar

1 Collegarsi al sito www.strava.com

C () + Unit (Marine )
 C () + Unit (Marine )
 C () + Unit (Marine )
 C () + Unit (Marine )
 C () + Unit (Marine )
 C () + Unit (Marine )
 C () + Unit (Marine )
 C () + Unit (Marine )
 C () + Unit (Marine )
 C () + Unit (Marine )
 C () + Unit (Marine )
 C () + Unit (Marine )
 C () + Unit (Marine )
 C () + Unit (Marine )
 C () + Unit (Marine )
 C () + Unit (Marine )
 C () + Unit (Marine )
 C () + Unit (Marine )
 C () + Unit (Marine )
 C () + Unit (Marine )
 C () + Unit (Marine )
 C () + Unit (Marine )
 C () + Unit (Marine )
 C () + Unit (Marine )
 C () + Unit (Marine )
 C () + Unit (Marine )
 C () + Unit (Marine )
 C () + Unit (Marine )
 C () + Unit (Marine )
 C () + Unit (Marine )
 C () + Unit (Marine )
 C () + Unit (Marine )
 C () + Unit (Marine )
 C () + Unit (Marine )
 C () + Unit (Marine )
 C () + Unit (Marine )
 C () + Unit (Marine )
 C () + Unit (Marine )
 C () + Unit (Marine )
 C () + Unit (Marine )
 C () + Unit (Marine )
 C () + Unit (Marine )
 C () + Unit (Marine )
 C () + Unit (Marine )
 C () + Unit (Marine )
 C () + Unit (Marine )
 C () + Unit (Marine )
 C () + Unit (Marine )
 C () + Unit (Marine )
 C () + Unit (Marine )
 C () + Unit (Marine )
 C () + Unit (Marine )
 C () + Unit (Marine )
 C () + Unit (Marine )
 C () + Unit (Marine )
 C () + Unit (Marine )
 C () + Unit (Marine )
 C () + Unit (Marine )
 C () + Unit (Marine )
 C () + Unit (Marine )
 C () + Unit (Marine )
 C () + Unit (Marine )
 C () + Unit (Marine )
 C () + Unit (Marine )
 C () + Unit (Marine )
 C () + Unit (Marine )
 C () + Unit (Marine )
 C () + Unit (Marine )
 C () + Unit (Marine )
 C () + Unit (Marine )
 C () + Unit (Marine )
 C () + Unit (Marine )
 C () + Unit (Marine )
 C () + Unit (Marine )
 C () + Unit (Marine )
 C () + Unit (Marine )
 C () + Unit (Marine )
 C () + Unit (Marine )
 C () + Unit (

### L'app numero 1 per corridori e ciclisti

|       | Opzione Nu<br>Opzione Nu | mano 1<br>mano 2 | G  | menter ann Academy                                                                       |  |
|-------|--------------------------|------------------|----|------------------------------------------------------------------------------------------|--|
|       | Opatione Nu              | imeno3.          | 32 | tan ke wa p-raji.<br>Tanya a sata dan ka dan ka basalar ta<br>Tanya a sata dan ke dan ke |  |
| 575 M |                          | 244              |    |                                                                                          |  |
| STRAW | -                        | 17               |    |                                                                                          |  |

2 Selezionare un'opzione e iscriversi seguendo le informazioni a schermo

### 3 Accedere (dopo aver verificato l'indirizzo e-mail)

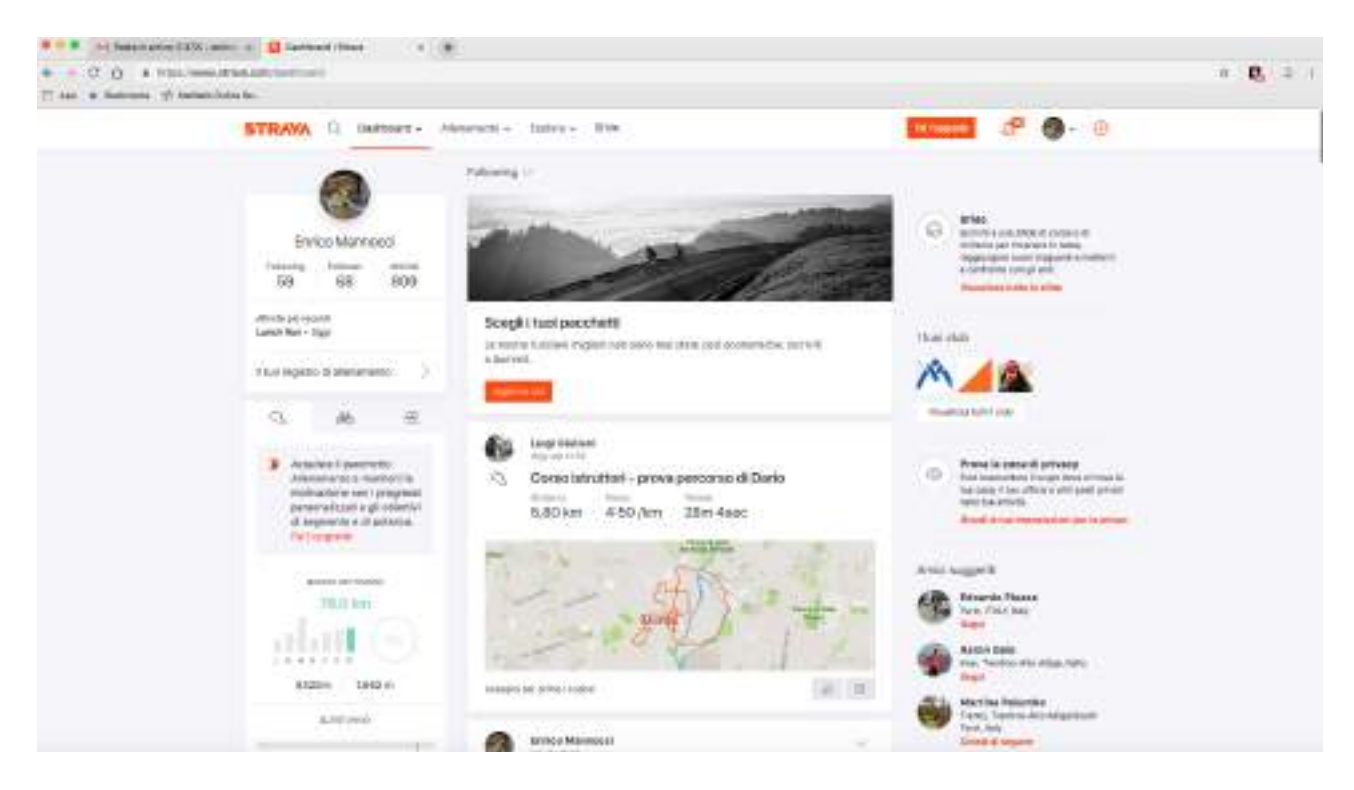

4 Comparirà una schermata come questa

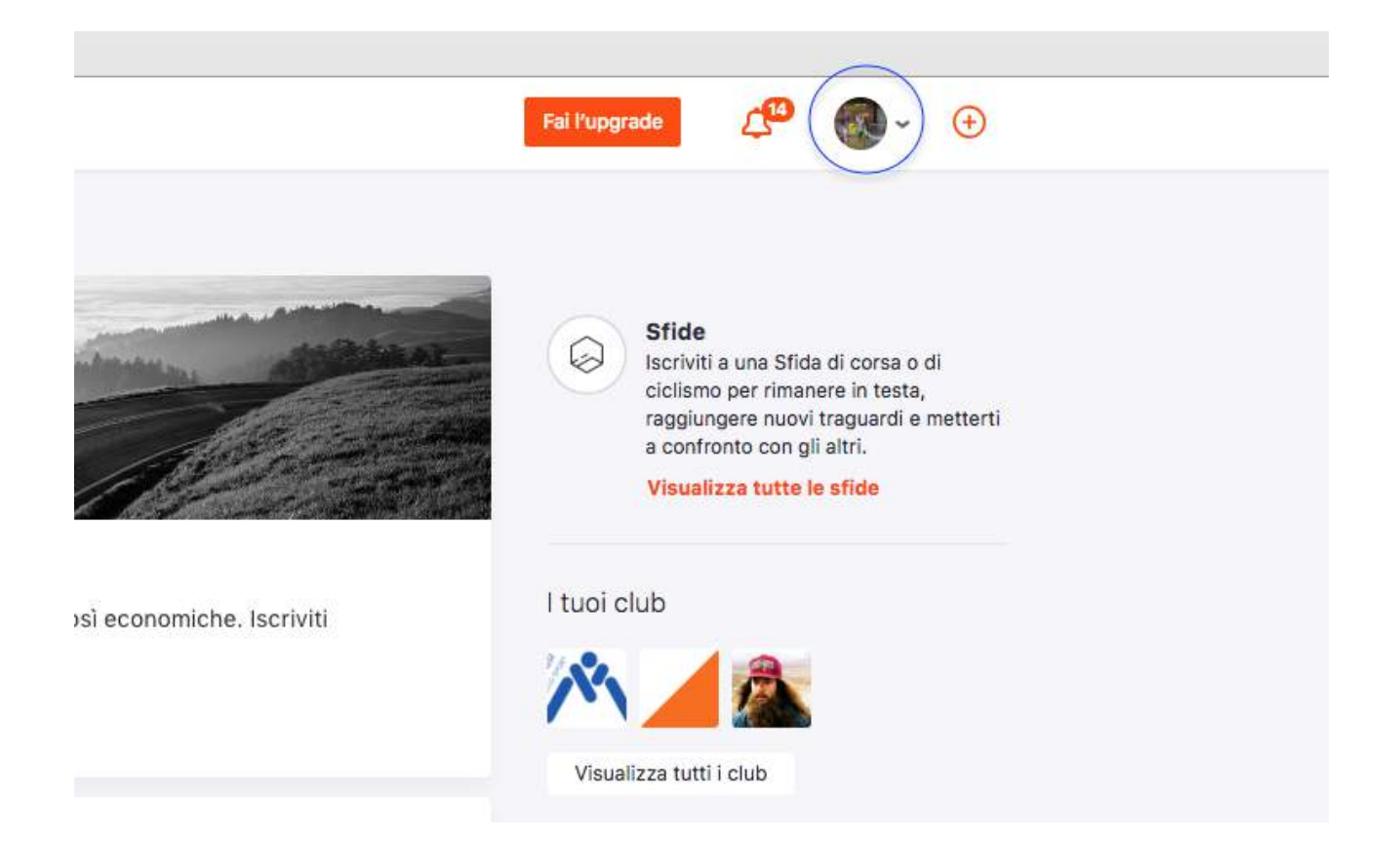

#### 5 Spostare la freccia del mouse sull'immagine del profilo

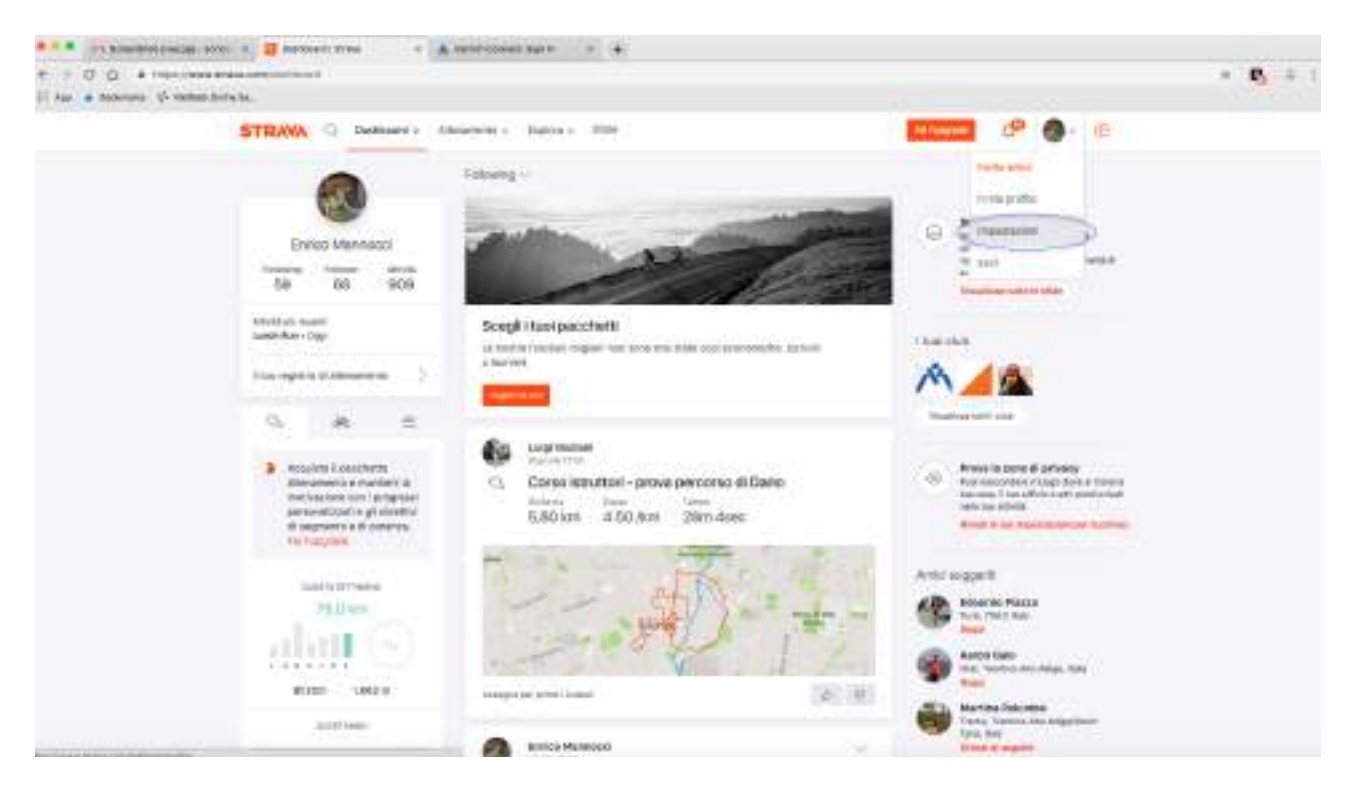

6 Selezionare Impostazioni

| STRAWA Q PH                                                                                                    | Canal Conservation of | later Tes                                    | The Factor of Contract of Contract of Cont | d" 🔮 . 🛈                                                                                                    |  |
|----------------------------------------------------------------------------------------------------|-----------------------|----------------------------------------------|----------------------------------------------------------------------------------------------------|----------------------------------------------------------------------------------------------------|--|
| Annual Control of Control of Cont | Il mio profilo        |                                              | I mo aco                                                                                                    | ount                                                                                                    |  |
| In state and state of the                                                                                                    |                       |                                              | 1100                                                                                                    | 211.4                                                                                                    |  |
| to the bill provide                                                                                                    | -                     | -                                            | datables a year of                                                                                                    | provide a second second second second second second second second second second second second second second se |  |
| Indexes alterna                                                                                                    |                       | A STATE OF                                   | Tracks dationalises                                                                                                    |                                                                                                    |  |
| Roman and another and                                                                                                    |                       | The second second                            |                                                                                                    |                                                                                                    |  |
| project produces (MC                                                                                                    |                       |                                              | And Design                                                                                                    |                                                                                                    |  |
| Intelliging to const.                                                                                                    | 11.00                 | Constraints                                  | -                                                                                                    | 1-1                                                                                                    |  |
| 110040000000000000000000000000000000000                                                                                                    |                       | - Territor Manager                           |                                                                                                    |                                                                                                    |  |
| 11-10-10-10-10-10-10-10-10-10-10-10-10-1                                                                                                    | 2 pagements           | 29 specie 1998                               | Collegam                                                                                                    | orti sociał                                                                                                    |  |
| magnetici system                                                                                                    | 12417                 | P <u>P 221</u> 24                            |                                                                                                    | -                                                                                                    |  |
| Faibl Joseph                                                                                                    |                       | Sector 2                                     |                                                                                                    |                                                                                                    |  |
| Providence of                                                                                                    |                       |                                              | 1                                                                                                    | en constante d'Anna d'                                                                                         |  |
|                                                                                                    |                       |                                              | in the second                                                                                                    | test tests                                                                                                    |  |
|                                                                                                    | tate on case          | No. of Concession, Name                      |                                                                                                    | at ine if the Instant Congre                                                                                   |  |
|                                                                                                    |                       | N/N                                          |                                                                                                    | unan hiji ta saaligi<br>K. Arna geloki tema se<br>aatu                                                         |  |
|                                                                                                    | -                     | 18ga (Service) 1946 completion in management |                                                                                                    |                                                                                                    |  |
|                                                                                                    |                       |                                              |                                                                                                    |                                                                                                    |  |

7 Selezionare Connetti (Io I'ho già fatto quindi mi compare disconnetti) e seguire le istruzioni, sarà necessario effettuare il log-in con le proprie credenziali di Garmin-connect e accettare alcune condizioni / dare autorizzazioni

8 Colllegarsi a <u>www.livelox.com/</u>

| Start All events My events My club's events                                                                                                    | 00076 - 1007                                                                                                    |                   |
|----------------------------------------------------------------------------------------------------|----------------------------------------------------------------------------------------------------|-------------------|
| Welcome to Livelox                                                                                                    |                                                                                                    |                   |
| Lonna is a service flot one you ensure and consume your contributing scale safe factor, from an ana times competition.<br>Persone your must in our from schegarstellating or propilated it from your CPS scale. Adversaries.                                                                                                    |                                                                                                    | Antonious and con |
| As as segance of previsioning trainings or controlitions, across many and counters to Liveou is all aport previous does the<br>instruments investment across the previous the many the many discontracts, caused on the previous of the previous across a counter of the previous across across a counter of the previous across acros |                                                                                                    | App Store         |
|                                                                                                    |                                                                                                    |                   |
|                                                                                                    | Contraction of Contraction of Contra | tert men          |
|                                                                                                    |                                                                                                    |                   |
|                                                                                                    |                                                                                                    |                   |

1

181

9 Selezionare la voce Create user account

| Create user account                                                                                                    |                                                                                                    |
|----------------------------------------------------------------------------------------------------|----------------------------------------------------------------------------------------------------|
| Name and it is not being it is based in Accordance of the second state of the second state of the second s | the first and the first county a first care county. Hence you care according to prove par-<br>all fully a county. School you was according to first and from your banks tops atoms. |
| Polyana                                                                                                    |                                                                                                    |
| Lations                                                                                                    |                                                                                                    |
| 204                                                                                                    |                                                                                                    |
| Increase                                                                                                    |                                                                                                    |
|                                                                                                    |                                                                                                    |

### 10 Compilare tutti i campi e selezionare Save

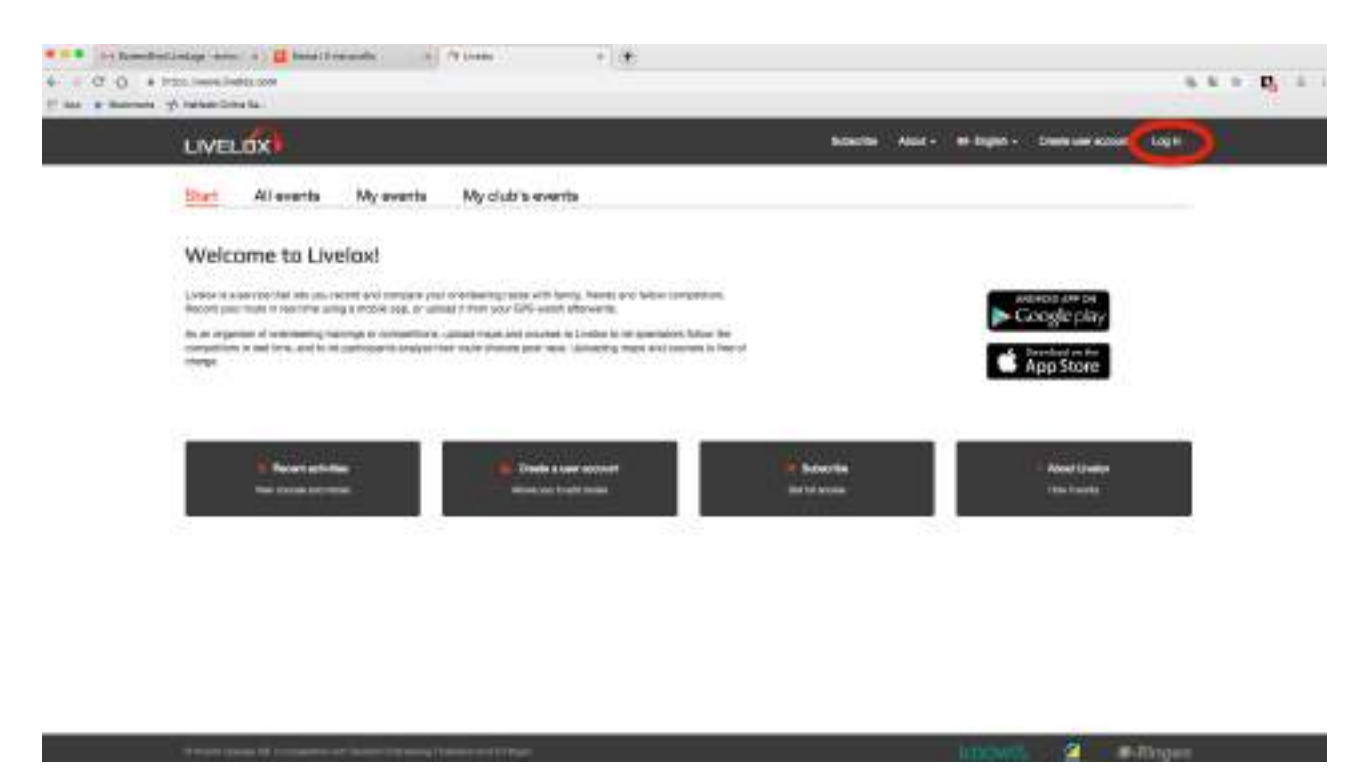

11 Selezionare Log-In (dopo aver confermato la e-mail)

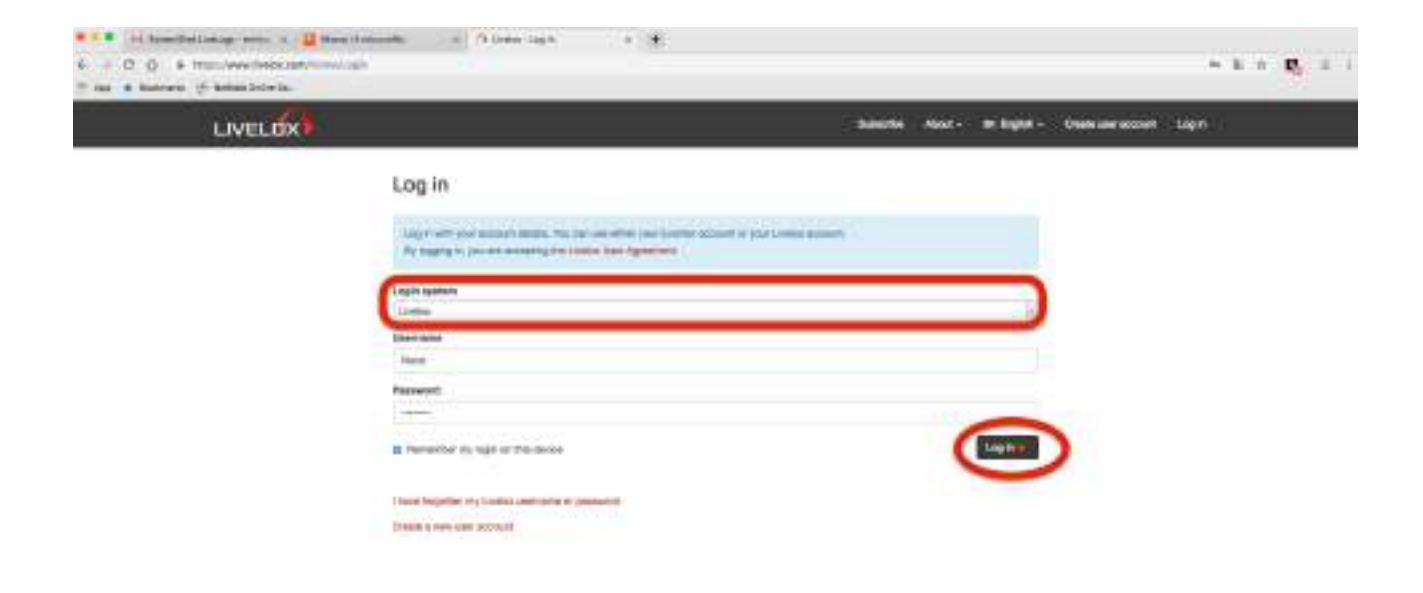

# 12 Assicurarsi che il campo sia selezionato su LIVELOX!

e premere log-in dopo aver inserito le proprie credenziali

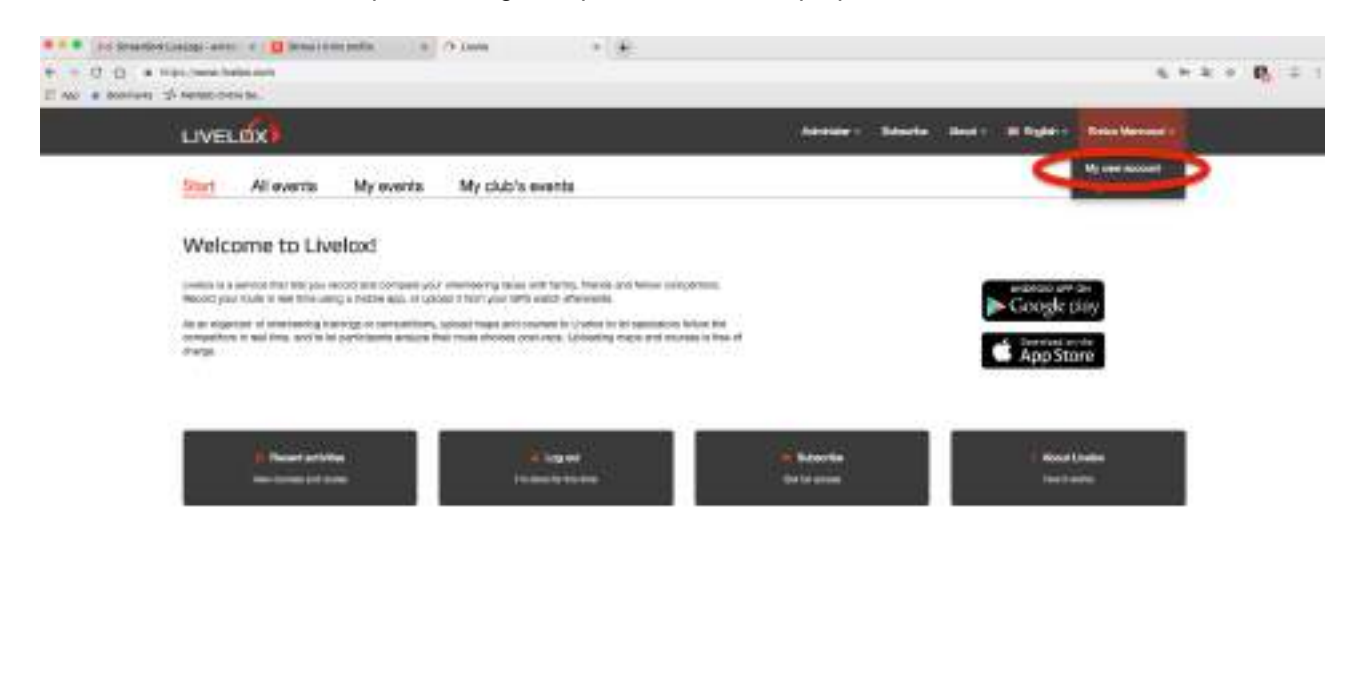

13 Spostare il mouse sopra il proprio nome e selezionare la voce indicata

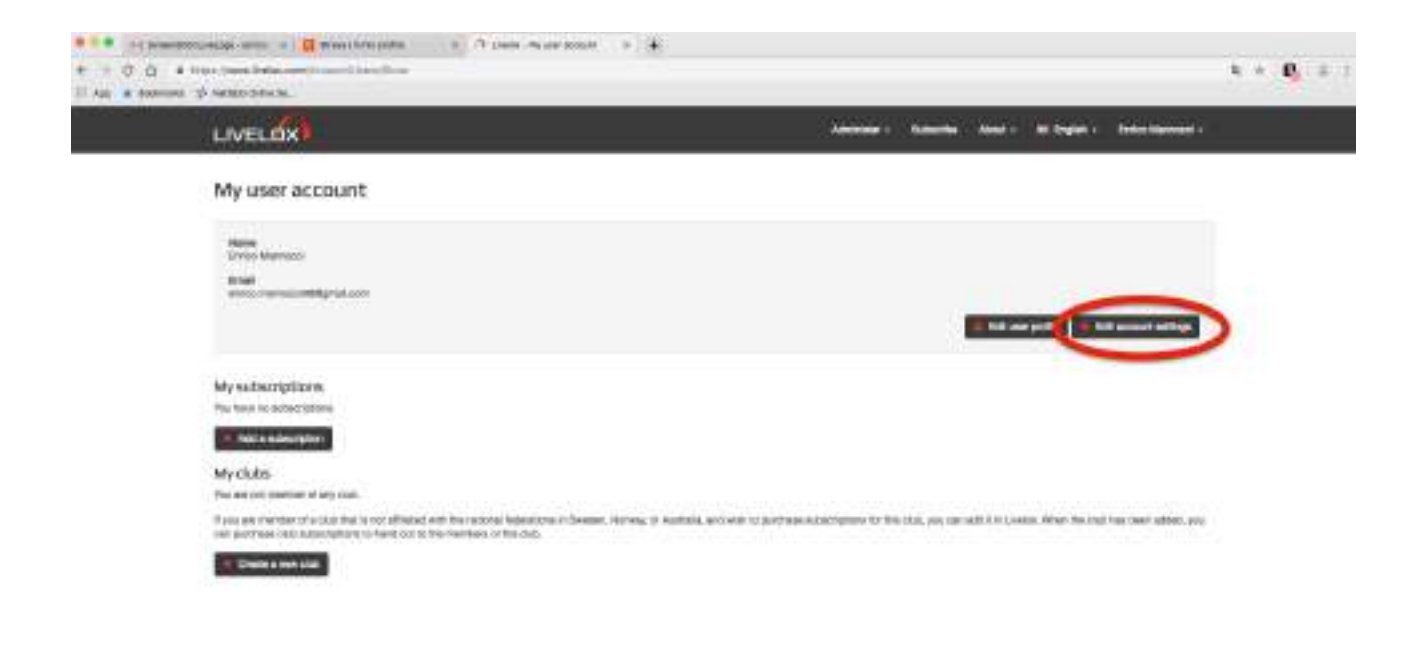

14 Selezionare Edit Account Setting

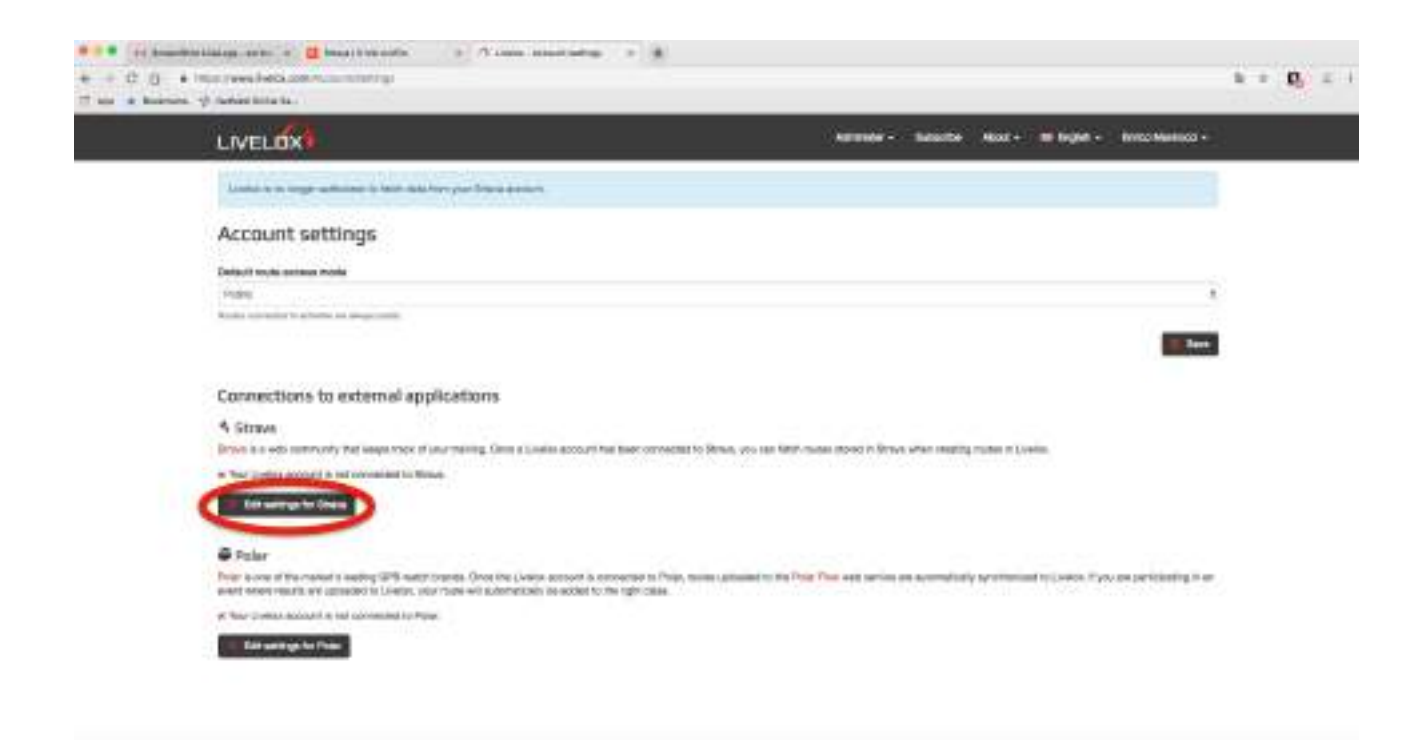

15 Selezionare Edit Settings for Strava

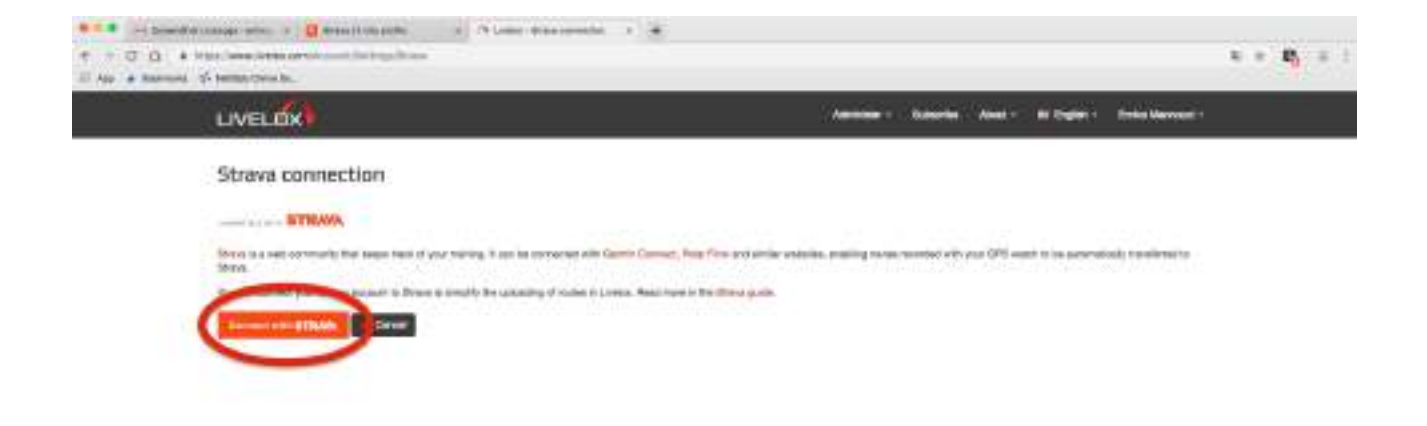

16 Selezionare Connect with Strava

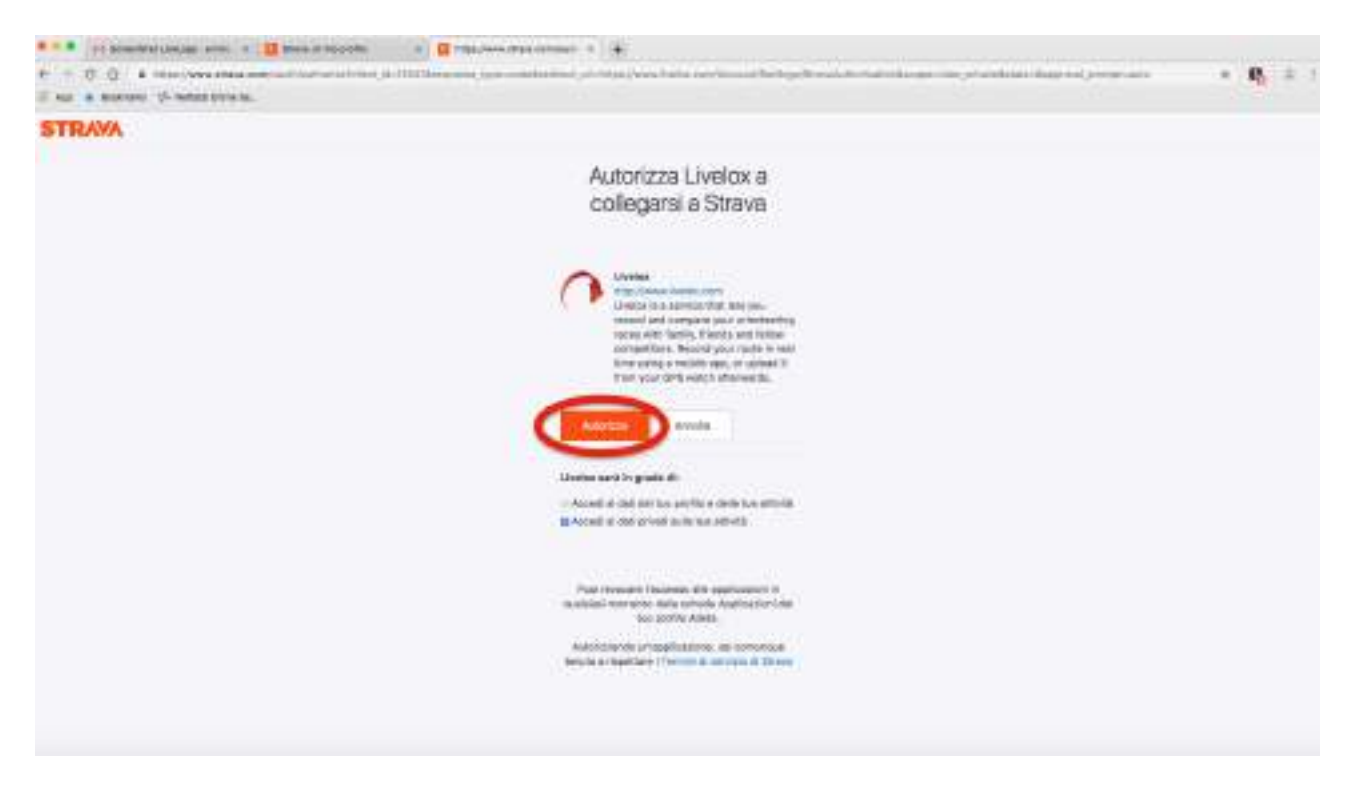

17 Selezionare Autorizza

| LIVELOX                                                                                                    | Addate - March | in Anna- | 10.0400 | Retainered + |  |
|----------------------------------------------------------------------------------------------------|----------------|----------|---------|--------------|--|
| control to the activities to such any one forest account.                                                                                                    |                |          |         |              |  |
| Strava connection                                                                                                    |                |          |         |              |  |
| THE PARTY OF THE PARTY OF THE P |                |          |         |              |  |
| "Wer" Livery advanced in instruction to Others,                                                                                                    |                |          |         |              |  |
| Marana Anarana<br>Araba Maranana<br>Sanarana                                                                                                    |                |          |         |              |  |

18 Operazione Completata

# Tutorial: Aggiungere la propria Traccia GPS

1 Collegarsi ed effettuare il login al sito web: www.livelox.com/

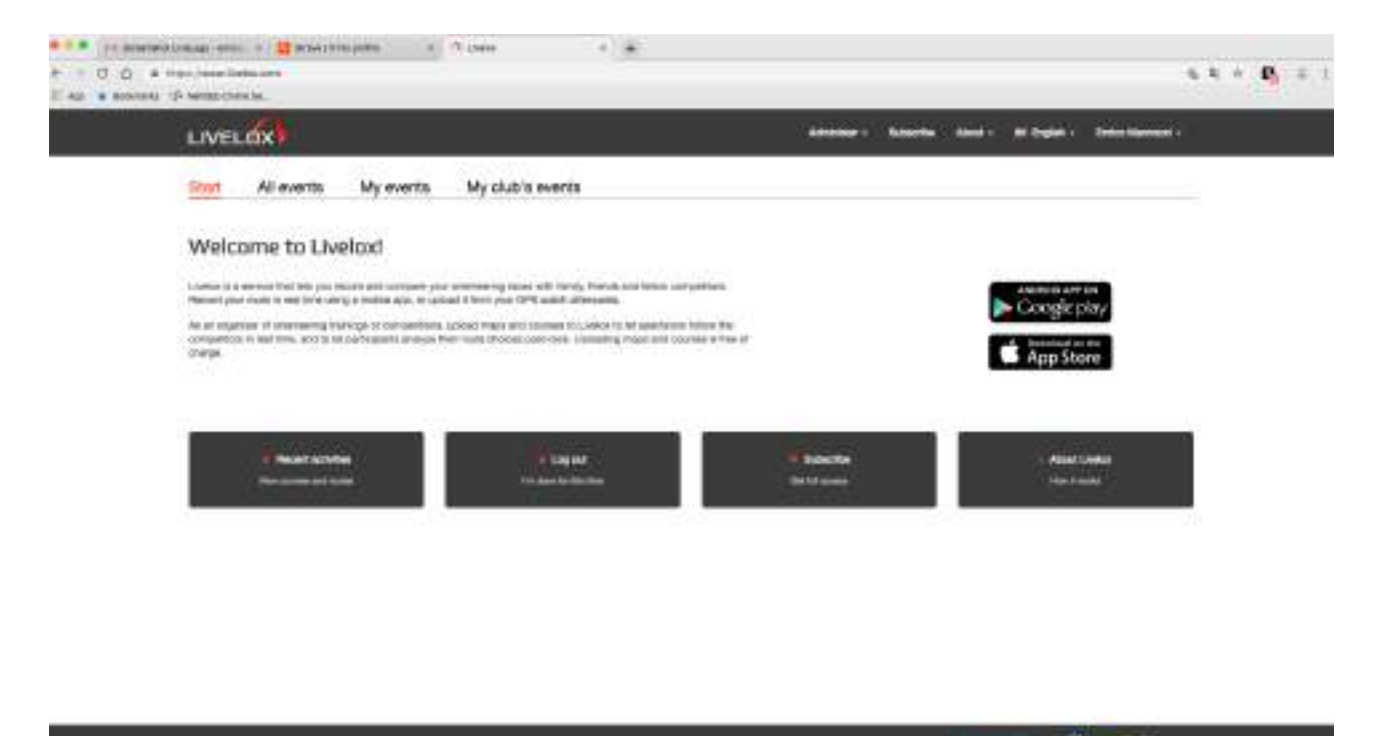

2 Vi troverete una schermata simile a questa

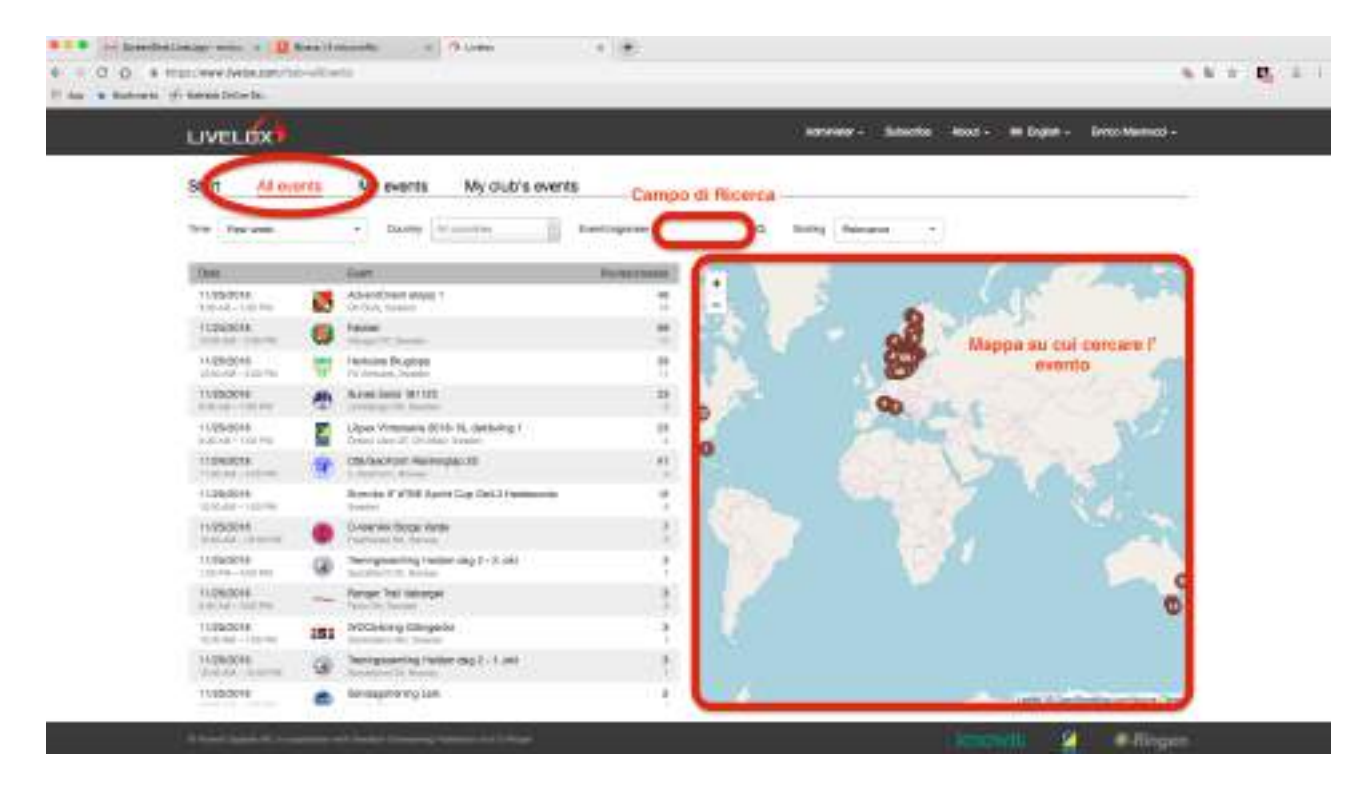

3 Cercare la mappa con uno dei modi possibili

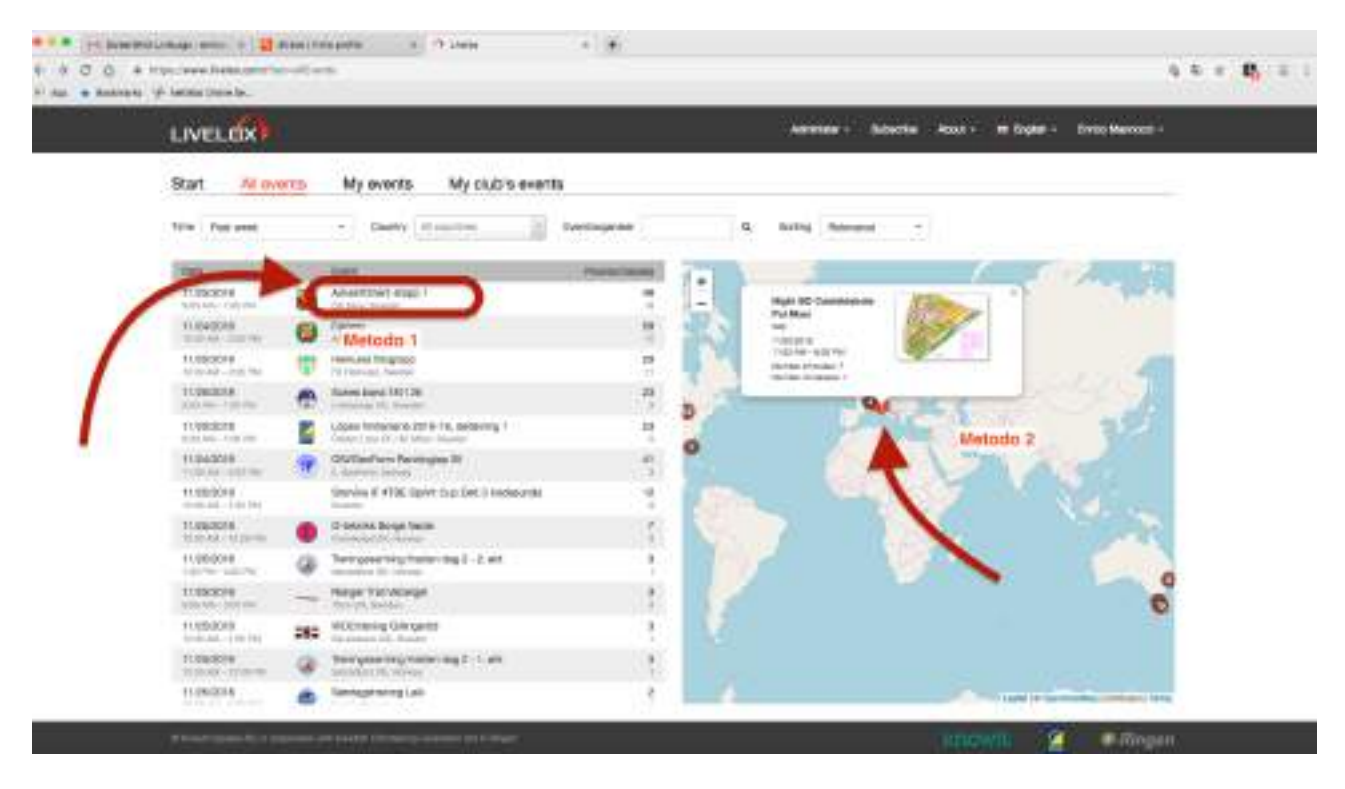

4 Selezionare l'evento con uno dei due metodi proposti

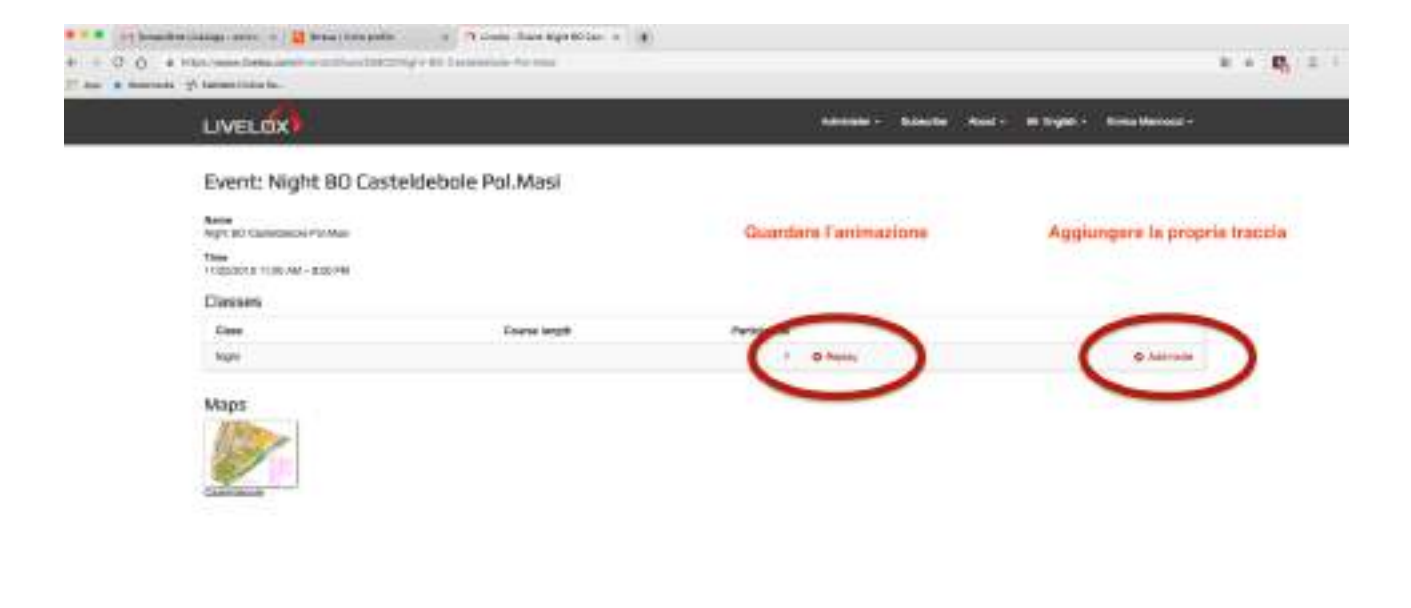

5 In sequenza prima aggiungere la propria traccia e poi guardare l'animazione

## A - Aggiungere una traccia

| <ul> <li>C. O. S. Franz, and Sector of Contract Society and Contract (Contract Society).</li> <li>a Statistical of Sector Construction.</li> </ul>                                                                                                    |                                                 |            |             |                    |                 | $\mathbf{z}_{i} \in \mathbf{P}_{i}$ |
|----------------------------------------------------------------------------------------------------|-------------------------------------------------|------------|-------------|--------------------|-----------------|-------------------------------------|
| LIVELOX                                                                                                    | 1                                               | Annair - 1 | hintha Anal | - Mitaleh -        | Enter Manneti - |                                     |
| Add route                                                                                                    |                                                 |            |             |                    |                 |                                     |
| Event and class: Night BO Castaldobale Pol.Masi, No                                                                                                    | jn                                              |            |             |                    |                 |                                     |
| Person Entro Mannet                                                                                                    |                                                 |            |             |                    |                 |                                     |
| Route                                                                                                    |                                                 |            |             |                    |                 |                                     |
| Vector spinal of the facts and service, since a fact and the well, or facts a fact<br>the a closest factor of the service of the service of the service of the service of the factor of the service of the service of the s | ten ar anartes auctoritor. The GPA, TCH and PTA |            |             | Page North Witness |                 | í.                                  |

A.1 Selezionare la voce indicata

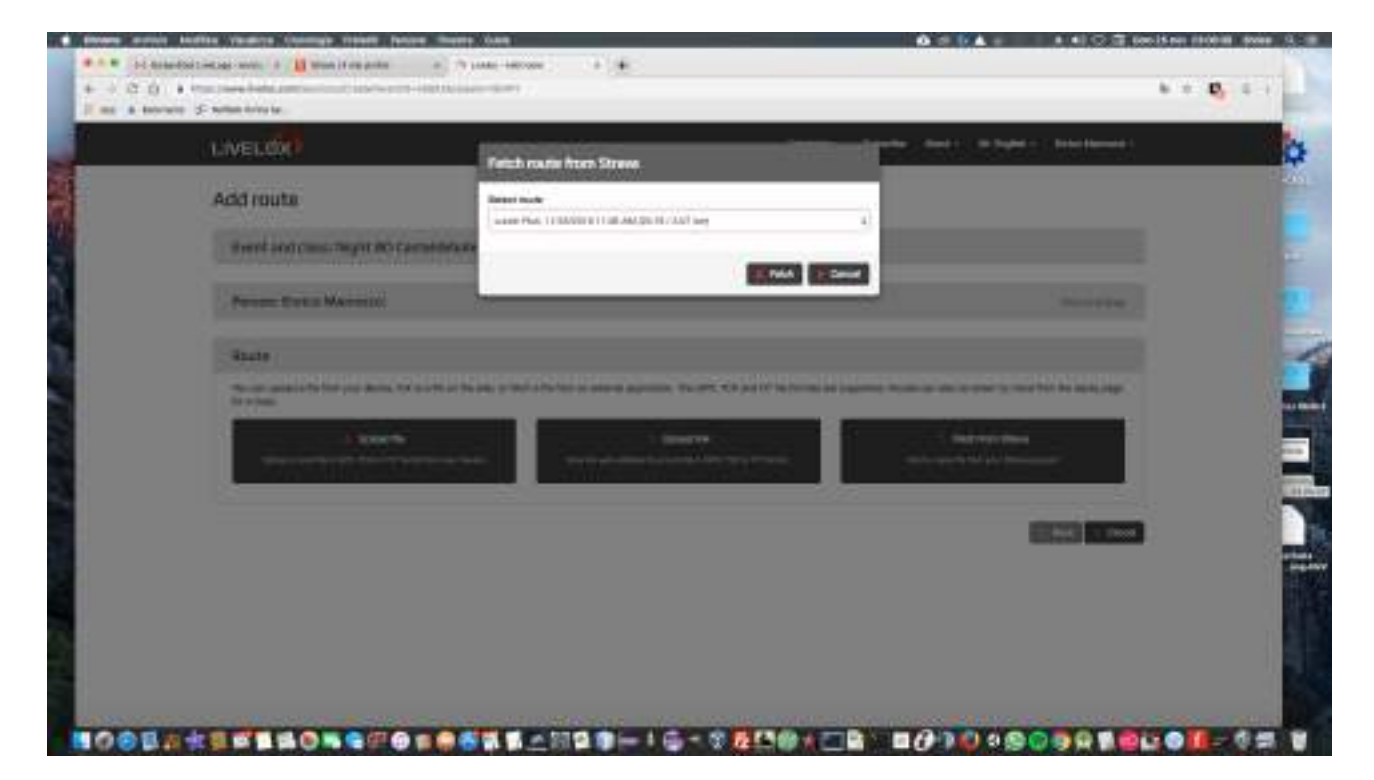

A.2 Selezionare l'attività corretta e selezionare Fetch

### **B** Guardare l'animazione

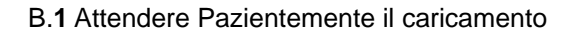

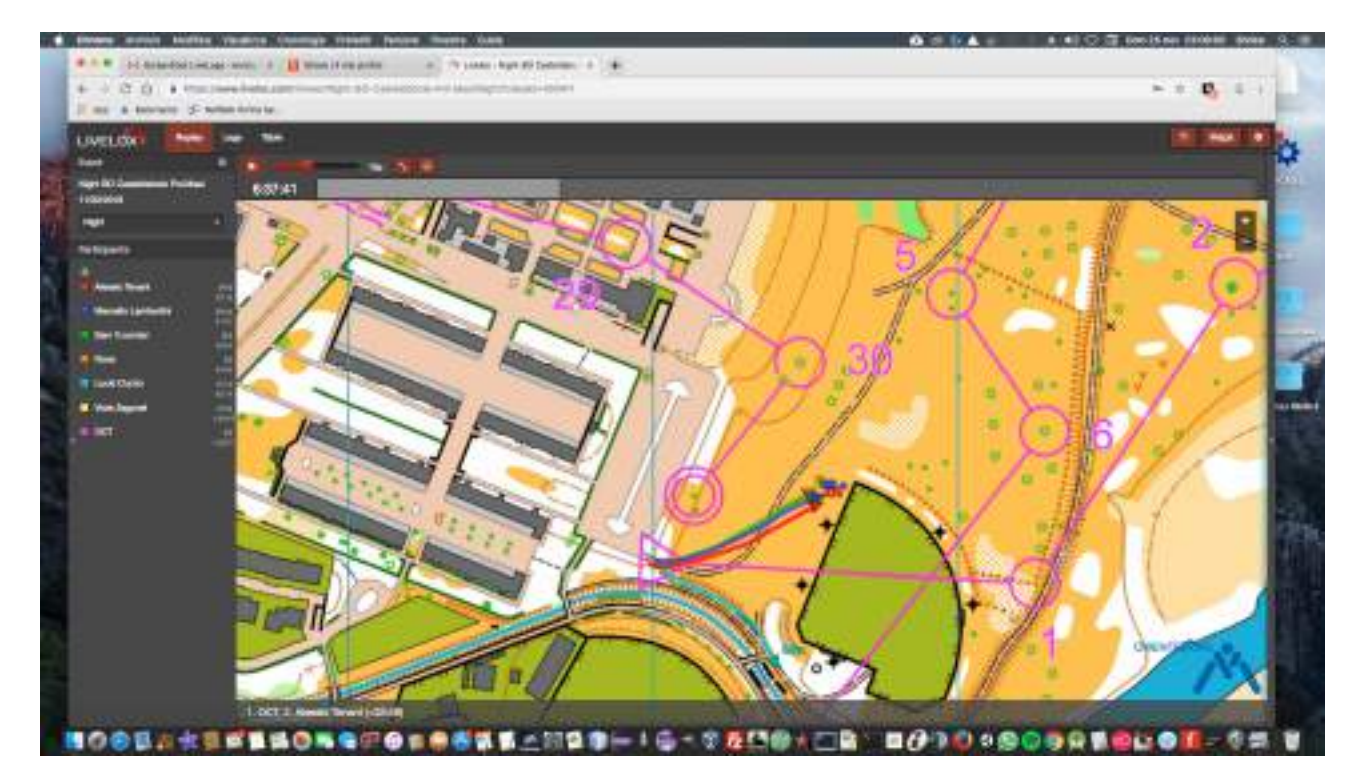

B.2 Godersi lo Spettacolo!

By Noce

### Alcuni screen-shot per eseguire le medesime operazioni con il cellulare (android)

Altri servizi

Garmin Connect Bateronizza le attività

automidicamiente

**MyFitnessPal** 

MjFitnessPal

Google Fit.

tovia i dati defia tua attività a

Connettiti con Google Fit

Ŏ

Connetti un dispositivo a Strava

Carico direttamente in Strave de un iliopositivo ili lierite parti

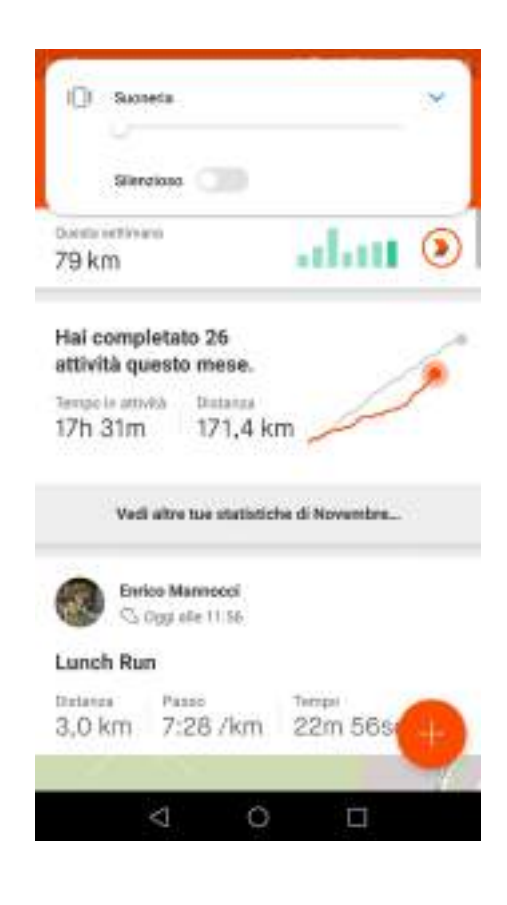

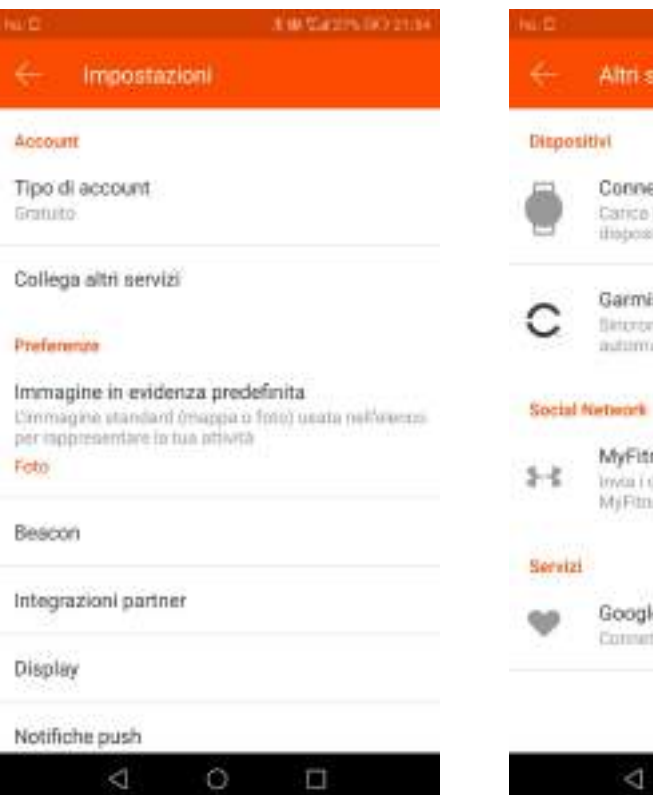

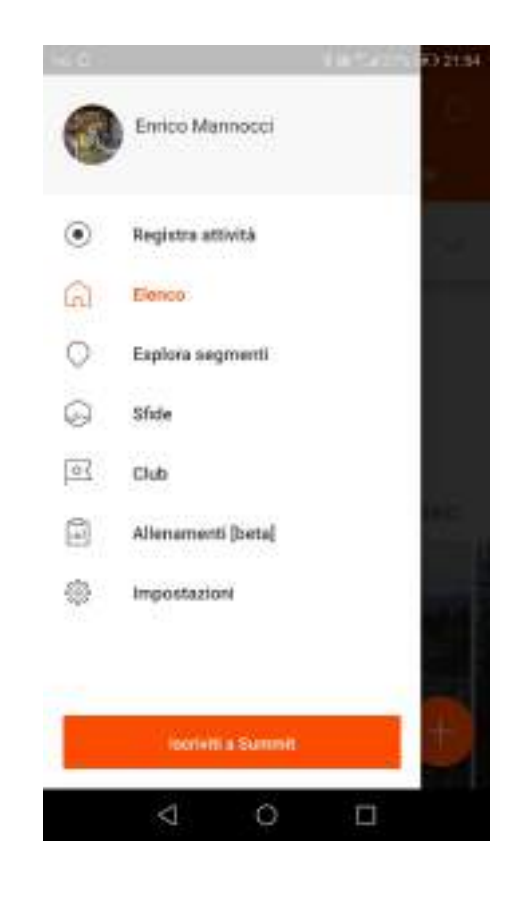

| 2156 | NLD 199740710020                                                                                                    |
|------|----------------------------------------------------------------------------------------------------|
|      | 🔶 Tipo di dispositivo                                                                                                    |
|      | Che dispositivo possiedi?                                                                                                    |
|      | Seleziona il produttore del tuo dispositivo<br>dalla lista qui sotto per connetterio al tuo<br>account Strava, e carica le attività in Strava dal<br>dispositivo. |
| 2    | 🐥 Android Wear                                                                                                    |
| 2    | 🕂 fitbit                                                                                                    |
| 3    | P <del>e</del> lar                                                                                                    |
|      | wahoo                                                                                                    |
|      | 4 O 🗆                                                                                                    |

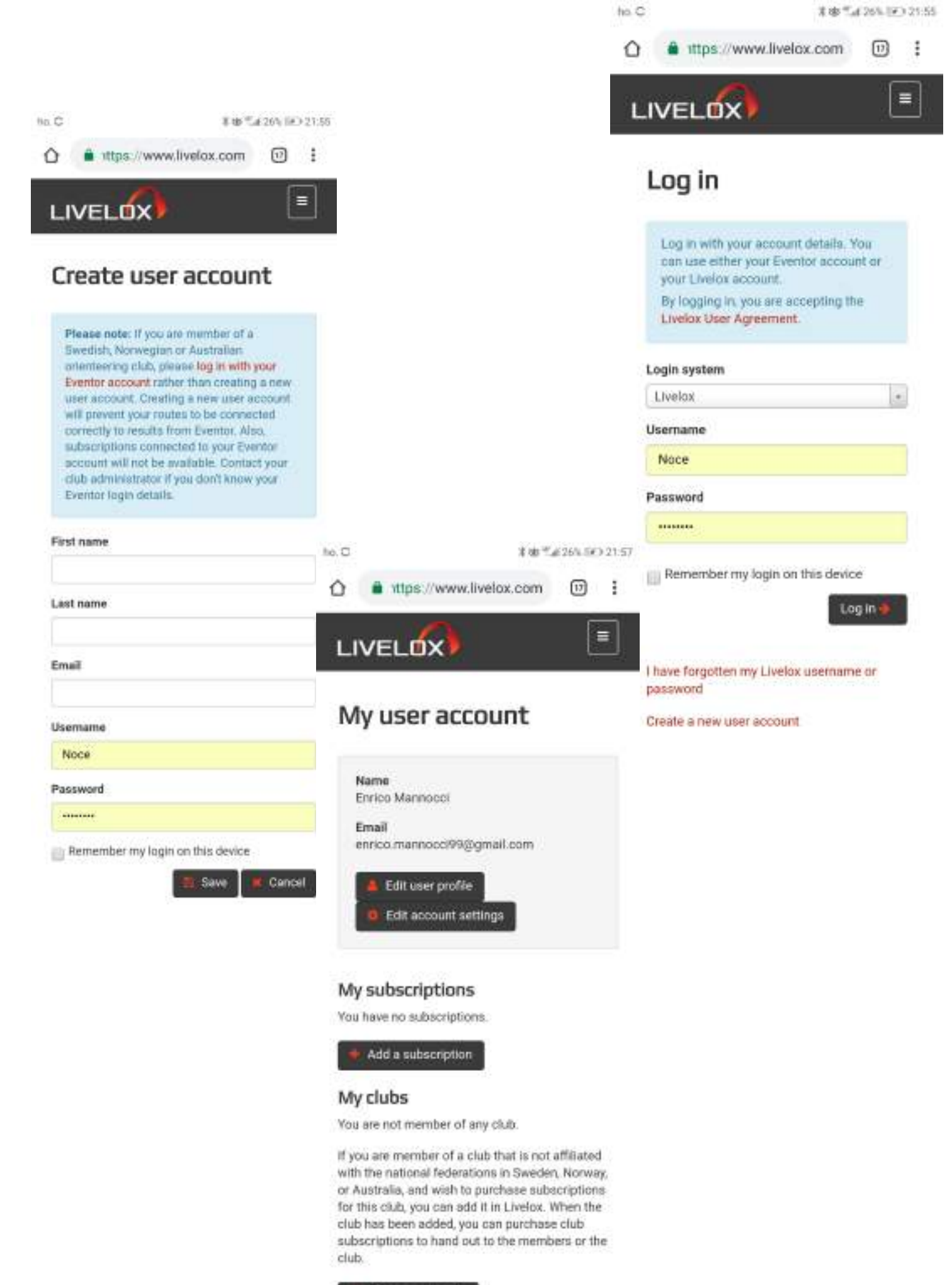

💗 Create a new club

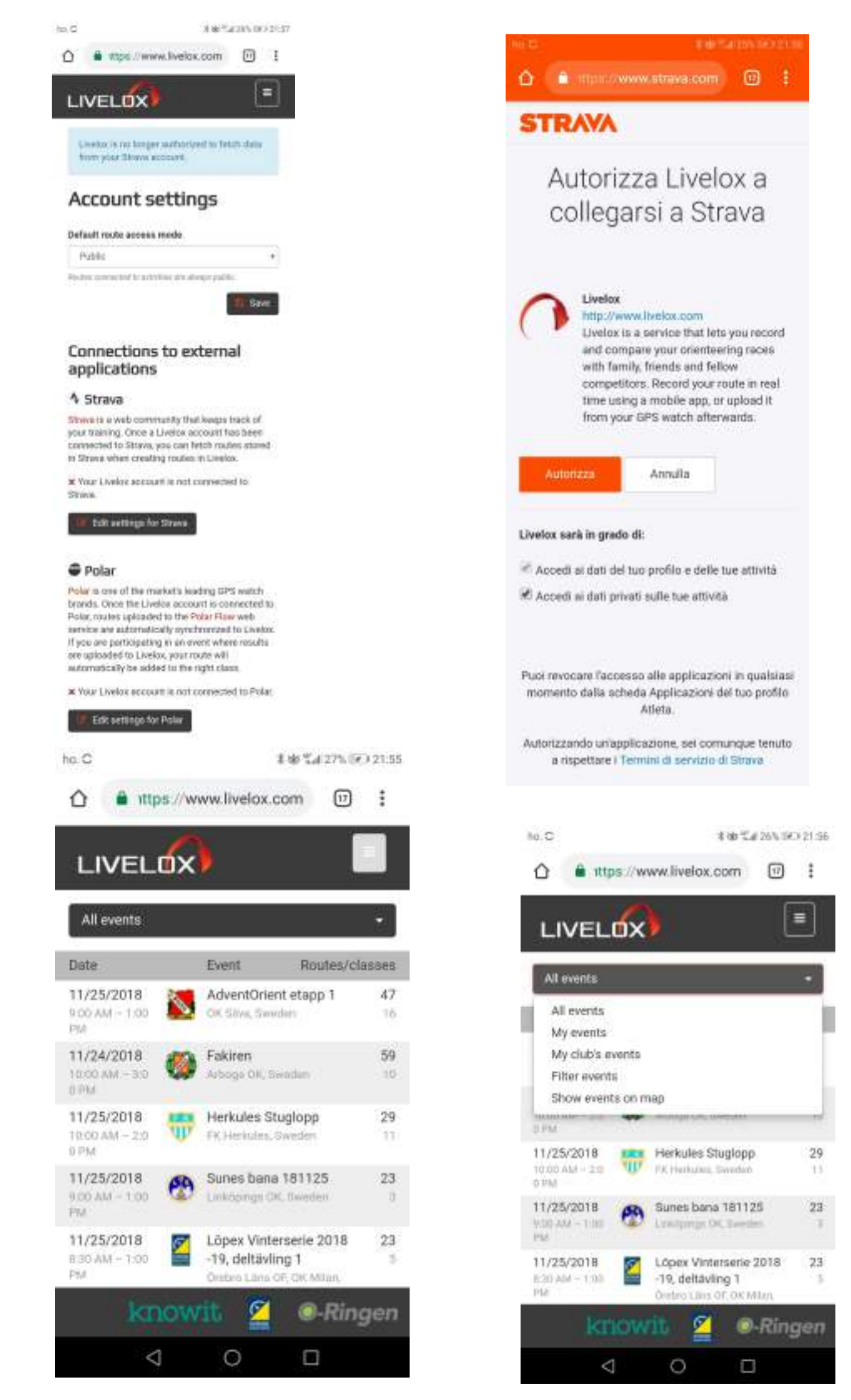

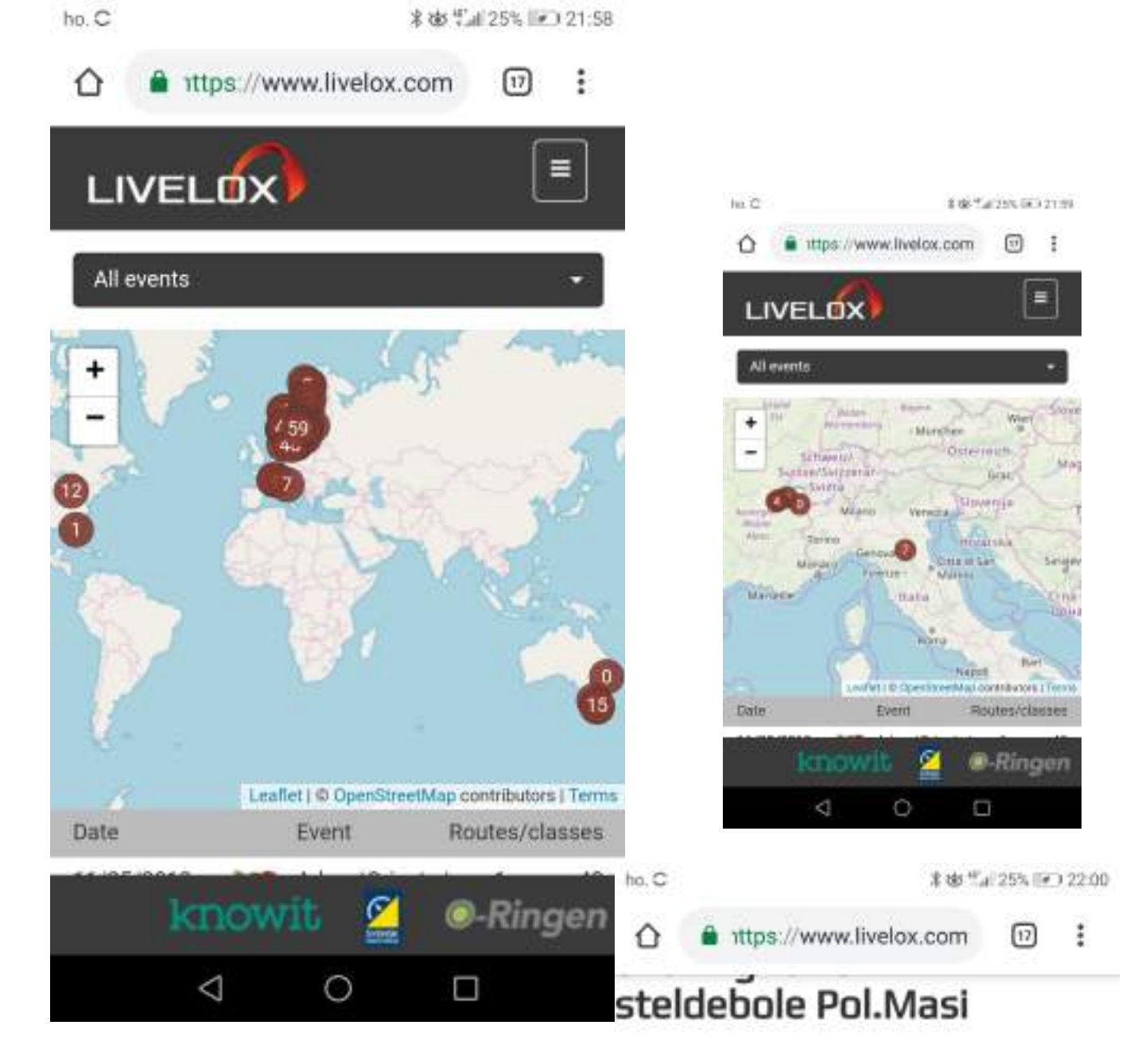

#### .

BO Casteldebole Pol.Masi

2/2018 11:00 AM - 8:00 PM

### sses

| 155  | Course<br>length | Participants |             |                   |
|------|------------------|--------------|-------------|-------------------|
| jht. |                  | 7            | O<br>Replay | O<br>Add<br>route |

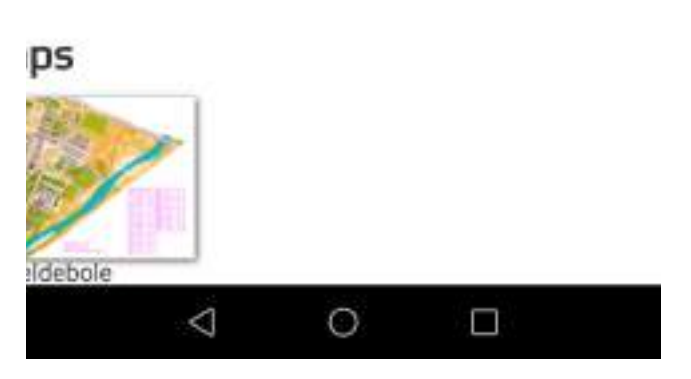

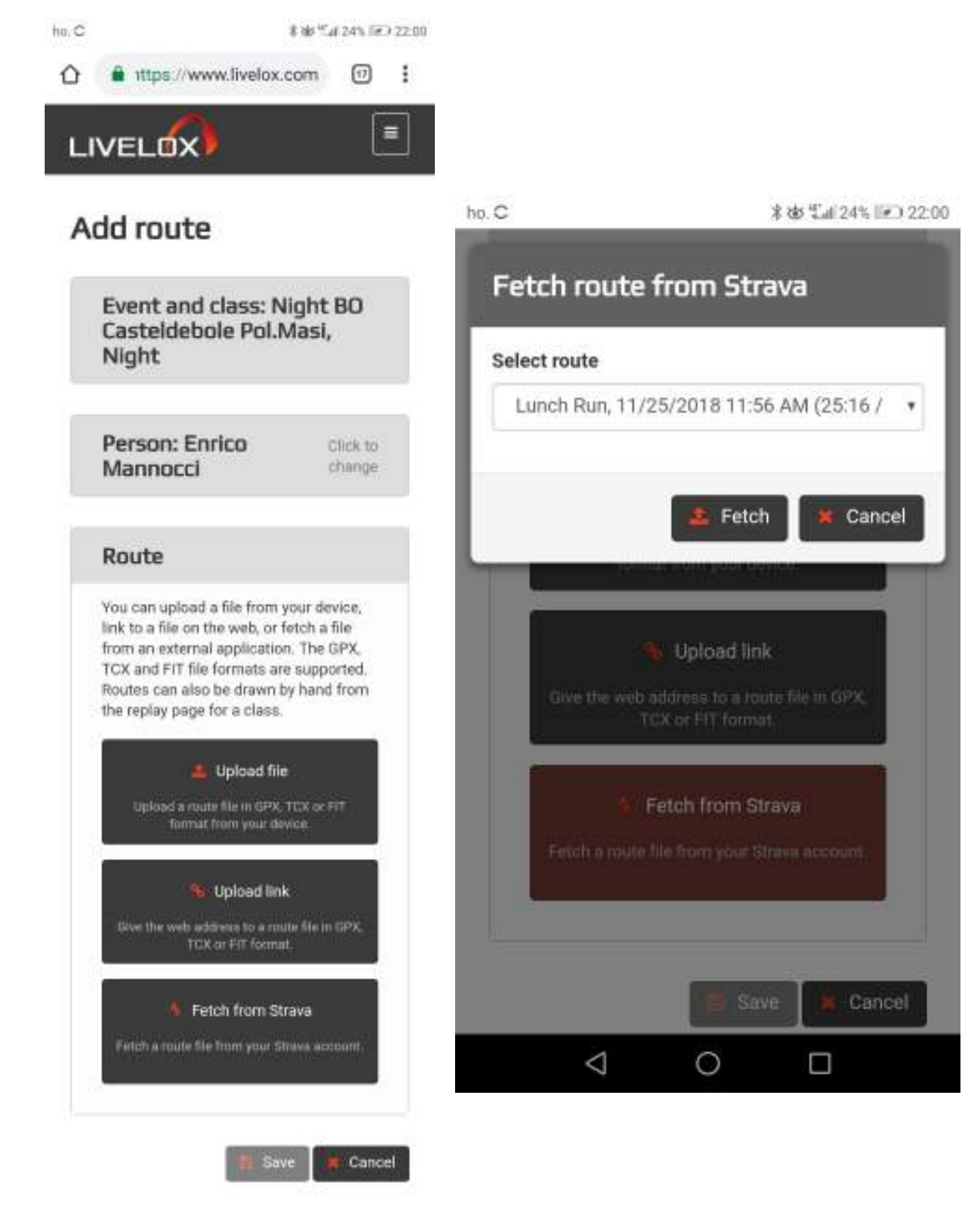